任课教师在申请取消考试资格前,应警示学生改正不良学习状态,并 告知学生被取消考核资格。

 任课教师点击"申请"-"取消考试资格申请",进入取消考试 资格申请界面,点击"申请"。

| L L                                    | _海理工大                                       | 学   |                 |     |     |    |
|----------------------------------------|---------------------------------------------|-----|-----------------|-----|-----|----|
| 申请▼                                    | 信息维护▼                                       | 成绩▼ | 信息查询▼           | 教学评 | 价▼  |    |
| 教师新<br>场地预<br>调停课<br>成绩提<br>自行排<br>取消考 | 开课程申请<br>约申请<br>申请<br>交返回申请<br>考申请<br>试资格申请 |     |                 |     | ¢ ^ |    |
| 取消考试                                   | 式资格申请                                       |     |                 |     |     |    |
|                                        |                                             |     |                 |     |     |    |
| 取消考试资<br>已申请信息0氪                       | 骨格<br><sub>条记录</sub>                        |     | 可以申请            |     |     |    |
| 取消考试资<br>已申请信息0分<br>申请学年:20            | 译格<br><sub>张记录</sub><br>124-2025            |     | 可以申请<br>申请学期: 2 |     | ſ   | 申请 |

 选择"学年"、"学期",输入"课程"、"学号",点击"查询", 搜索到需要取消考试资格的学生和课程。选中后填写申请原因, 点击下方的"申请",申请审批流到开课学院教学院长审批。

|   | 学年 2      | 024-2025 | •    | 7    | 期 2            | •     | 课  | <b>程</b> 按课程 | 星代码或名称槽 | 眜        | 学号   | 按学号模 | 胡查询    |   |
|---|-----------|----------|------|------|----------------|-------|----|--------------|---------|----------|------|------|--------|---|
|   |           |          |      |      |                |       |    |              |         |          |      |      | 查      | ŭ |
| ) | 学年        | 学期       | 课程代码 | 课程名称 | 教学班            | 学分    | 学号 | 姓名           | 选修类型    | 考试备注     | 学院   | 年级   | 专业     |   |
|   | 2024-2025 | 2        |      |      | (2024-2025-2)  | 3.0   |    |              | 正常      |          | 出版学院 | 2022 | 广告学    |   |
|   | 2024-2025 | 2        |      |      | (2024-2025-2   | 3.0   |    |              | 正常      |          | 出版学院 | 2022 | 广告学    |   |
|   | 2024-2025 | 2        |      |      | (2024-2025-2)  | 4 3.0 |    |              | 正常      |          | 出版学院 | 2022 | 广告学    |   |
|   | 2024-2025 | 2        |      |      | (2024-2025-2)- | 3.0   |    |              | 正常      |          | 出版学院 | 2022 | 广告学    |   |
| ) | 2024-2025 | 2        | -    |      | (2024-2025-2)- | 3.0   |    |              | 正常      |          | 出版学院 | 2022 | 广告学    |   |
| ] | 2024-2025 | 2        | -    |      | (2024-2025-2)  | 3.0   |    |              | 正常      |          | 出版学院 | 2022 | 广告学    |   |
|   | 2024-2025 | 2        |      |      | (2024-2025-2)- | 3.0   |    |              | E常      |          | 出版学院 | 2022 | 广告学    |   |
| ) | 2024-2025 | 2        |      | 1000 | (2024-2025-2)  | 3.0   |    |              | 王常      |          | 出版学院 | 2022 | 广告学    |   |
|   | 2024-2025 | 2        |      |      | (2024-2025-2)  | 3.0   |    |              | 正常      |          | 出版学院 | 2022 | 广告学    |   |
| ] | 2024-2025 | 2        |      |      | (2024-2025-2)- | 3.0   |    |              | 正常      |          | 出版学院 | 2022 | 广告学    |   |
|   | 2024-2025 | 2        |      | -    | (2024-2025-2)  | 3.0   |    |              | 正常      |          | 出版学院 | 2022 | 广告学    |   |
|   | 2024-2025 | 2        |      |      | (2024-2025-2   | 3.0   |    |              | 正常      |          | 出版学院 | 2022 | 广告学    |   |
|   | 2024-2025 | 2        |      |      | (2024-2025-2)  | 3.0   |    |              | 正常      |          | 出版学院 | 2022 | 广告学    |   |
|   | 2024-2025 | 2        |      |      | (2024-2025-2)  | 3.0   |    |              | 正常      |          | 出版学院 | 2022 | 广告学    |   |
|   | 2024-2025 | 2        |      |      | (2024-2025-2)- | 3.0   |    |              | 正常      |          | 出版学院 | 2022 | 广告学    |   |
|   |           |          |      |      |                |       |    |              |         |          |      |      |        |   |
|   |           |          |      |      | M S            | 1 H 1 |    | 15 v         |         |          |      |      | 1-15 共 | 1 |
|   |           |          | *原因  |      |                |       |    |              | 截图(     | Alt + A) |      |      |        |   |
|   |           |          | 附件:  |      |                |       |    |              | ┢ 选择文   | て件       |      |      |        |   |

3、 开课学院"教学院长"角色点击"考务管理"-"考试备注管理"

-"取消考试资格审核",在该界面可以选择"审核"是否通过, 或者"退回申请"或者"导出"所有申请。

| 💽 上海  | 理工大学   |      |          |  |
|-------|--------|------|----------|--|
| 选课管理▼ | 考务管理▼  |      |          |  |
|       | 考级报名管理 | F.   |          |  |
| 我的应用  | 考试任务管理 | - F. | Q        |  |
|       | 补考管理   | - 6  |          |  |
|       | 监考管理   | - F. |          |  |
|       | 分散排考管理 | - 6  |          |  |
|       | 排考名单管理 | E.   |          |  |
|       | 考试备注管理 |      | 取消考试资格审核 |  |
|       | 考务信息查询 | E    |          |  |

| 取消考试资格审核 |           |      |              |      |         |      |    |           |  |  |  |
|----------|-----------|------|--------------|------|---------|------|----|-----------|--|--|--|
|          |           |      |              |      |         |      |    | ▲ 审核 至 导出 |  |  |  |
| 学年       | 2024-2025 | ▼ 学期 | 2            | 开课学院 | 全部 🔻    | 课程类别 | 全部 | •         |  |  |  |
| 课程性质     | 全部        | • 课程 | 按课程代码或名称模糊查询 | 开课类型 | 全部 *    | 校区   | 全部 | •         |  |  |  |
| 学院       | 全部        | - 年级 | 全部           | - 专业 | 全部    * | 班级   | 全部 | •         |  |  |  |
| 选修类型     | 全部        | - 学号 | 按学号模糊查询      | 审核状态 | 全部 *    |      |    |           |  |  |  |
|          |           |      |              |      |         |      |    | 吉海        |  |  |  |

4、学院审核通过后,该学生该门课将自动标记为"取消考试资格", 流程完结。